- Remove SD Card from control panal
- Connect SD Card with a SD Card Reader with the Computer
- Connect your Computer with the B175R
- Open the current version (Main Setup 2019 Update1) of the Hako Diagnosis
- Open the CAN Flasher B175 R

| 📕 HakoDiagnose - Start | seite Diagnose |                |            |                            | - 0 | × |
|------------------------|----------------|----------------|------------|----------------------------|-----|---|
| Startseite Diagnose    | ?              | [DE]           |            |                            |     |   |
|                        |                | 5              | Startseite |                            | Hak | 7 |
|                        |                |                |            |                            |     |   |
|                        |                | CM 2000 Euro 3 |            | Scrubmaster B75 R          |     |   |
|                        |                | CM 2000 Euro 4 |            | Scrubmaster B90 CL         |     |   |
|                        |                | CM 2000 Euro 5 |            | Scrubmaster B115 R         |     |   |
|                        |                |                |            |                            |     |   |
|                        |                | CM 600         |            | CAN Flasher B75 R / B120 R |     |   |
|                        |                | CM 1600        |            | CAN Flasher B175 R         |     |   |
|                        |                | CM 2200        |            | Sweepmaster 1500 RH        |     |   |
|                        |                |                |            |                            |     |   |

## Open the Menu "System"

| 👭 HakoDiagnose - Information    |                           |              |               |         | - • ×       |
|---------------------------------|---------------------------|--------------|---------------|---------|-------------|
| 281 1 53534101-2                | ubmaster B175R H          | lakoDiagnose | - Information |         | Clean ahead |
| Information Settings            | System ?                  | Exit         | [EN]          |         |             |
| Overview                        | Operating hours Eve       | ent memory   | Documents     |         |             |
| Machine data                    |                           | Setting      | s and options |         |             |
| Hako model:                     | Scrubmaster B175R         |              | Data          | Conten  | its         |
| Hako serial number:             | 71821123zkb4              | SOW,         | 3.2.          | 0       | <b>^</b>    |
| Software version:               | Mod St-36-BM V18.06.27.01 | SOW,         | 3.4           | 0       |             |
| Hardware version:               | 97155519                  | SOW.         | 3.5.          | 1       |             |
|                                 |                           | SOW,         | 3.6.          | 1       |             |
|                                 |                           | SOW,         | 3.7.          | 0       |             |
| Machine Type:                   | nicht belegt              | SOW,         | 3.8.          | 1       |             |
| Brush deck:                     | Plate brush deck 1080mm   | SOW,         | 3.9.          | 0       |             |
| LDS type (Battery type):        | PzS oder PzB              | SOW,         | 3.A.          | 0       |             |
| Battery charger (Battery type): | w/o battery charger       | SOW,         | 3.B.          | 0       |             |
| Charging characteristic:        | Ladekennlinie 0           | SOW,         | 3.C.          | 1       |             |
| Travel drive:                   | Front                     | SOW,         | 3.D.          | 0       |             |
| External Memory                 | SD Card                   | SOW,         | 3.E.          | 0       |             |
| External memory                 | 3D-Curu                   | SOW,         | 3.F.          | 0       |             |
|                                 |                           | Param        | 1, 4.0.       | 3       |             |
| Lasterror                       | 3/12                      | Param        | 1, 4, 1.      | 3       |             |
| Lustenon                        | 3712                      | Param        | 1, 4.2.       | 2       |             |
| Date, Time                      | 08-04-19, 09:57:34        | Param        | 1, 4.4        | 1       |             |
| ServiceWecker:                  |                           | Param        | 1. 4.5.       | 1       |             |
| Abgelaufen in 0 Stunden oder 0  | Tagen                     | Param        | 1, 4.6.       | 3       |             |
|                                 | - Daakun Pattaria         | Param        | 1, 4.7.       | 2       |             |
| -                               | Backup Batterie           | Param        | 10            | <u></u> | <b></b>     |

| 👭 HakoDiagnos | se - System |                   |                     |          |               | - 🗆 ×       |
|---------------|-------------|-------------------|---------------------|----------|---------------|-------------|
| <b></b>       | 24101-2     | Scrubmaster B175R | HakoDiagnose        | - System |               | Hako        |
| Information   | Settings    | System ?          | Exit                | [EN]     |               | citan anead |
| Flash soft    | ware        | Maintenance       | Write micro-SD Card | -        | Configuration |             |
|               |             |                   |                     |          |               |             |
|               |             |                   |                     |          |               |             |
|               |             |                   |                     |          |               |             |
|               |             |                   |                     |          |               |             |
|               |             |                   |                     |          |               |             |
|               |             |                   |                     |          |               |             |
|               |             |                   |                     |          |               |             |
|               |             |                   |                     |          |               |             |
|               |             |                   |                     |          |               |             |
|               |             |                   |                     |          |               |             |
|               |             |                   |                     |          |               |             |
|               |             |                   |                     |          |               |             |
|               |             |                   |                     |          |               |             |
|               |             |                   |                     |          |               |             |
|               |             |                   |                     |          |               |             |
|               |             |                   |                     |          |               |             |

## Start application Write micro-SD Card

Check at device that the letter is correct for the SD Card otherwise you can lose important information at your computer.

| Go on with while. | Go oi | า with | write. |
|-------------------|-------|--------|--------|
|-------------------|-------|--------|--------|

| 👒 Win32 Disk Imager - 1.0                               | _ |                  | ×    |
|---------------------------------------------------------|---|------------------|------|
| Image File                                              |   | Dev              | vice |
| C:/MDT/Hako/B160_B250/Flasher/Display/V910026_1.003.img |   | [D: <sup>1</sup> | V -  |
| Hash                                                    |   |                  |      |
| None  Generate Copy                                     |   |                  |      |
| Read Only Allocated Partitions                          |   |                  |      |
| Progress                                                |   |                  |      |
|                                                         |   |                  |      |
| Cancel Read Write Verify Only                           | , | Evi              | +    |
| Write data from 'Image File' to 'Device'                |   | 2.4              |      |
| while data nonn image rife to Device                    |   |                  |      |

Follow the description on following windows.

After Flashing of the SD card it is necessary to flash tone software of the control board

| HakoDiagnose - System                                                                                                    |                                                                                                |                                                                                                    | ale                                                                                    |                                                   |                                    | – – ×                      |
|----------------------------------------------------------------------------------------------------|------------------------------------------------------------------------------------------------|----------------------------------------------------------------------------------------------------|----------------------------------------------------------------------------------------|---------------------------------------------------|------------------------------------|----------------------------|
| 281 1 53534101-2                                                                                                    | Scrubmaster B17                                                                                | 5R                                                                                                    | HakoDiagnose                                                                           | - System                                          |                                    | <b>Hako</b><br>Clean ahead |
| Information Setting                                                                                                    | s System                                                                                       | ?                                                                                                    | Exit                                                                                   | [EN]                                              |                                    |                            |
| Flash software                                                                                                    | Maintenance                                                                                    | W                                                                                                    | Write micro-SD Card                                                                    |                                                   | Configuration                      |                            |
|                                                                                                    |                                                                                                |                                                                                                    |                                                                                        |                                                   |                                    |                            |
|                                                                                                    |                                                                                                |                                                                                                    |                                                                                        |                                                   |                                    |                            |
| # HakoDiagnose - System                                                                                                    | Scrubmaster B17                                                                                | 5R                                                                                                    | HakoDiagnose                                                                           | - System                                          |                                    | ×                          |
| HakoDiagnose - System                                                                                                    | Scrubmaster B175<br>s System                                                                   | 5R<br>?                                                                                                    | HakoDiagnose<br>Exit                                                                   | - System<br>[EN]                                  |                                    | - Clean abred              |
| HakoDiagnose - System<br>HakoDiagnose - System<br>1 53534101-2<br>Information Setting:<br>Flash software                                                                                                    | Scrubmaster B175<br>s System<br>Maintenance                                                    | 5R<br>?                                                                                                    | HakoDiagnose<br>Exit<br>Vrite micro-SD Card                                            | - System<br>[EN]                                  | Configuration                      | - Clean abcod              |
| HakoDiagnose - System                                                                                                    | Scrubmaster B17:<br>s System<br>Maintenance                                                    | 5R<br>?<br>                                                                                                    | HakoDiagnose<br>Exit<br>Vrite micro-SD Card                                            | - System<br>[EM]                                  | Configuration                      | - Clean abead              |
| HakoDiagnose - System HakoDiagnose - System HakoDiagnose - System Stating: Flash software Flash software Flashing must not be inte Ensure that the power su                                                                                              | Scrubmaster B17:<br>s System<br>Maintenance<br>rrupted:<br>pply of the                         | 5R<br>?<br>                                                                                                    | HakoDiagnose<br>Exit<br>Vitte micro-SD Card<br>Flasher<br>Flasher                      | - System<br>[EN]<br>Flashvorbere                  | Configuration<br>Contents<br>itung | - · · ×                    |
| HakoDiagnose - System         1       53534101-2         Information       Setting:         Flash software         Flashing must not be inte         Ensure that the power su<br>PC and machine work co<br>the cable is not disconne                     | Scrubmaster B17:<br>s System<br>Maintenance<br>rrupted!<br>pply of the<br>rrectly and<br>cted! | 5R<br>?                                                                                                    | HakoDiagnose<br>Exit<br>Vitte micro-SD Card<br>Flasher<br>HW/-Version<br>Service-Level | - System<br>[EN]<br>Flashvorbere<br>97155519<br>1 | Configuration<br>Contents<br>itung | - Clean abead              |
| HakoDiagnose - System HakoDiagnose - System HakoDiagnose - System Flash software Flash software Flashing must not be inte Ensure that the power su PC and machine work co the cable is not disconne Select software : T180.00.001.010 COptional hex-file | Scrubmaster B17:<br>s System<br>Maintenance<br>rrupted!<br>pply of the<br>rrectly and<br>cted! | 2<br>2<br>2<br>3<br>4<br>4<br>5<br>8<br>5<br>8<br>5<br>8<br>5<br>8<br>5<br>8<br>5<br>8<br>5<br>8<br>5<br>8<br>5<br>8 | HakoDiagnose<br>Exit<br>Virte micro-SD Card                                            | EN<br>EN<br>Flashvorbere<br>97155519<br>1         | Configuration<br>Contents<br>itung |                            |

Open Application Flash Software

Follow the description on following windows

After all, switch off the machine. Put SD Card back into the control panel. Switch on the machine and check all funktions.